收到本會通知後,請先進入公會網站首頁,再從左上角「儀器寶典廠商專區」, 在「帳號」欄鍵入「會員編號」,然後在「密碼」欄鍵入「公司統編」後登入

| 《臺北市儀器商業同業公                                      | 會 - Windov                                      | vs Internet                  | Explorer                                                                                    |                     |           |             |                    |                    |         | JX      |
|--------------------------------------------------|-------------------------------------------------|------------------------------|---------------------------------------------------------------------------------------------|---------------------|-----------|-------------|--------------------|--------------------|---------|---------|
| 🚱 - 🖻 http://www.instrum                         | ient.org.tw/                                    |                              | ▼  + <sub>7</sub>                                                                           | 🗙 👂 Li              | ve Search |             |                    |                    |         | P-9     |
| 檔案(E) 編輯(E) 檢視(V)                                | 我的最愛(A)                                         | 工具(T) 訂                      | 兌明(H)                                                                                       |                     |           |             |                    |                    |         |         |
| × bing                                           | A f                                             |                              |                                                                                             |                     | \$        |             | 90                 | 1 1                | . 8     |         |
| ▲我的最愛 ▲ 副政府電子:                                   |                                                 | の存電子が明                       | ● 2月 1日 1日 1日 1日 1日 1日 1日 1日 1日 1日 1日 1日 1日                                                 | 治行诊图分上 🚽            | - 🔊 白雪浦   |             | 日本的ロー              | tmail              |         | »       |
|                                                  | M 🗢 Eneral M.                                   |                              |                                                                                             | . La Maria          |           | /D) - :     | と買い110<br>たる。(4/で) |                    |         | - »     |
| 参 室北巾懐恭冏来问莱公曾                                    |                                                 |                              | Car e                                                                                       |                     | ☞ * 和5月   | (E) • :     | 女王 (王(ユ)           |                    |         |         |
| 儀器寶典齋商集區                                         | 最新消息                                            | 公會簡介                         | 中間物語                                                                                        | ▲目 2 錄              | 相關連結      | ENG         |                    | 聯絡我们               |         |         |
| <ul> <li>○ 忘記密碼</li> <li>○ 入會須知</li> </ul>       |                                                 | と                            | 大<br>大<br>大<br>大<br>大<br>大<br>大<br>大<br>大<br>大<br>大<br>大<br>大<br>大<br>大<br>大<br>大<br>大<br>大 |                     | (02)2698- | 在全華<br>1222 | • ① 快P             | ]物語<br>. x & < < < | MORE )  |         |
| ) - #12@                                         | € 最新                                            | 消息                           |                                                                                             | 109±0 0 0 0         |           |             | Mag.               | 0                  |         |         |
| 臺北國際儀器展                                          | ◎ 弗口旭百儿图                                        | 宗族奋族訂成102.<br>民計完101-13-1-10 | 1.4 第5日前日期出版                                                                                | 品牌和省梦质              | 20        | 12/12/18    | 第一屆1               | 台北國際               | 儀器展     |         |
| 預約專線:02-23703177                                 | ○ 「大健康休候」                                       | 司約2101.12.1-10<br>司税局選拔100年1 | 2.4.30篇 主氏阻/<br>查閱立統—發賣結(                                                                   | 下西于10017000<br>高谷業人 | 20        | 12/12/25    |                    |                    |         |         |
|                                                  | <ul> <li>經濟部預告條</li> </ul>                      | 正「計量技術人員                     | 管理辦法」草案,                                                                                    | * 意見微詢              | 20        | 12/12/24    |                    |                    |         |         |
|                                                  | <ul> <li>101年度會員紙</li> </ul>                    | 念品自即日起至:                     | 102.2.28領取                                                                                  |                     | 20        | 2/12/04     | ★ 儀                | 器寶                 | 供?      |         |
| 1 政府機關                                           | <ul> <li>              行政院衛生署:      </li> </ul> | 公告「醫療器材安                     | 全性與功效性基本                                                                                    | 規範及技術交              | 20        | 2/12/03     | 買儀器                | 找廠牌                | 請按我     | ~       |
| http://www.instrument.org.tw/about/?parent_id=11 |                                                 |                              |                                                                                             |                     | 8         | ] 網際網路      |                    |                    | \$ 100% | •       |
| 🦉 開始 🔰 🔹 🛚 🖉                                     | 6 臺北市信                                          | 義器商                          |                                                                                             |                     |           |             |                    | - <b>6</b>         | 四《上午    | - 10:45 |

## 登入後請再點選「儀器寶典/優質開店廠商資料編輯」

| €臺北市儀器商業同業公1                                 | 會 - Windows Internet Explorer .                                                                                                    | - 7 🗙                     |
|----------------------------------------------|----------------------------------------------------------------------------------------------------|---------------------------|
| 🗿 🗣 🔊 http://www.instrum                     | ent.org.tw/members/index.php 🖌 🗟 🖅 🗶 Live Search                                                                                                    | P -                       |
| 檔案(E) 編輯(E) 檢視(Y)                            | 我的最愛(A) 工具(I) 說明(H)                                                                                                    |                           |
| × bing                                       | - 📣 🖪 📃 😥 🥵 🖑                                                                                                    | 000                       |
| 😭 我的最愛 🔤 政府電子                                | 采購網 ②政府電子採購網 ②建議的網站▼ ②自訂連結 ②免費的 Hotmail                                                                                                    | >>                        |
| ☞ 臺北市儀器商業同業公會                                | ▲ • 圖 • □ ♣ • 網頁(P) ▼ 安全性(S) ▼ 工具(Q)                                                                                                    | ▼ <b>@</b> ▼ <sup>»</sup> |
| <ul><li>● 合北市儀</li><li>● 會員名錄</li></ul>      | 回首頁 (朝法時質) (朝法時質) (朝法時質)     (福田)       (最新消息)     公會簡介     快門物語     會員名錄     相關連結     ENGLISH     廣告刊登 優惠       (数迎來到會員專區       )     [優質開店網站]       )     [優質開店設定] | 問店 ▲                      |
|                                              | ▶ [儀器寶典]優質開店廠商資料編輯]<br>儀器寶典首次登入諸核改委碼。                                                                                                    |                           |
|                                              | ▶ [登出會員]                                                                                                    |                           |
|                                              | 請於離開本站前,記得登出會員,以避免會員帳號被盜用                                                                                                    |                           |
|                                              |                                                                                                    | *                         |
| http://www.instrument.org.tw/members/?mode=e | dit 🕘 🤀 🖓 🔹 🔍 1(                                                                                                    | ) <b>0% -</b> "ii         |
| 🐉 用始 📄 🧿 🗟 🗹 🗹 🥝                             | 🖉 🖉 臺北市儀器商 🔟 文件1 - Microso 🗰 🖌 🛛 🔇                                                                                                    | 上午10:45                   |

# 首次登入之會員或廠商,請務必變更密碼

| ◎臺北市儀器商業同業公會              | 🛉 - Windows Inte                              | rnet Explorer                       |                           | _ 7                                                       |
|---------------------------|-----------------------------------------------|-------------------------------------|---------------------------|-----------------------------------------------------------|
| 🚱 🗣 🔊 http://www.instrume | ent.org.tw/members/?r                         | node=ec 🔽 🗟 🐓 🗙 🕽                   | P Live Search             |                                                           |
| 檔案(E) 編輯(E) 檢視(Y) 我       | 战的最愛(A) 工具(1                                  | ) 說明(H)                             |                           |                                                           |
| × bing                    | 📣 🕇 📃                                         |                                     | 🔎 🔥 📮                     | 🗱 🤼 🍪 🚥                                                   |
| 🖕 我的最愛 🖙 🖻 政府電子排          | 彩購網 🖉 政府電子                                    | 子採購網 🖉 建議的網                         | 站 🔻 🖻 自訂連結 🖻 発費的          | Hotmail                                                   |
| 爰臺北市儀器商業同業公會              |                                               | 👌 • 🔊 ·                             | 🗆 🖶 ・ 網頁(P) ▼ 安全性         | ▲ ▲ ● ▲ ● ▲ ● ● ▲ ● ● ▲ ● ● ● ● ● ● ● ●                   |
| ☞ 會員名錄                    | 最新消息 公會會<br>會員資料修改<br>「*」欄位的資料寫成<br>請勿使用特殊符號如 | 6介 快門物語 會員: 5介 快門物語 會員: 5/4 ° 5/4 ° | 日首王 制定<br>名錄 相關連結 ENGLISH | 92   聯絡我們   優賢開店<br>● ● ● ● ● ● ● ● ● ● ● ● ● ● ● ● ● ● ● |
|                           |                                               |                                     | 帳號資料                      |                                                           |
|                           | * 帳號:                                         | S099                                |                           |                                                           |
|                           | * <mark>密碼:</mark>                            | •••••                               | (限 5~20 個英文字母或數字          | )                                                         |
|                           | * 密碼確認 🛄                                      | •••••                               | (請再輸入一次密碼)                |                                                           |
|                           |                                               |                                     | 個人資料                      |                                                           |
|                           | * 負責人:                                        | 呂忠義                                 |                           |                                                           |
|                           |                                               | 中文:台北市儀器商業同業                        | (公會                       |                                                           |
|                           |                                               |                                     | 🛛 😧 🌍 網際網路                | €100%:                                                    |
| 🎒 開始 🔰 🍳 🛚 🖉 🥵            | 🦉 臺北市儀器商                                      | 🔟 文件1 - Microso                     |                           | 📕 🛿 🕄 🄇 上午 10:46                                          |

## 請於「品牌」欄位,輸入代理或製造之廠牌(如下圖)

| ◎臺北市儀器商業同業公會 - Windows Int                                                                                                    | ernet Explorer                        | _ 7 🗙            |
|----------------------------------------------------------------------------------------------------|---------------------------------------|------------------|
| Goo → a http://www.instrument.org.tw/members/                                                                                                    | ?mode=ec 🛛 🗟 🕣 🗙 🔎 Live Search        | P •              |
| 檔案(E) 編輯(E) 檢視(Y) 我的最愛(A) 工具                                                                                                    | <ul><li>(T) 說明(H)</li></ul>           |                  |
| × bing 📣 🖪                                                                                                    | P 🗗 🗐 G                               | 🖽 🤹 🏭 🚥          |
| ◆我的最愛   ▲ ● 政府電子採購網 ● 政府電                                                                                                    | :子採購網 副建議的網站▼ 副自訂連結 副母書的 H/           | ntmail »         |
|                                                                                                    |                                       |                  |
| 」● 室北巾滚菇冏来问来公曾                                                                                                    | □ □ □ □ □ □ □ □ □ □ □ □ □ □ □ □ □ □ □ |                  |
|                                                                                                    |                                       |                  |
| * 公司名稱                                                                                                    | 中文:台北市儀器商業同業公會                        |                  |
|                                                                                                    | 英文:                                   |                  |
| * 公司名稱                                                                                                    | 英文:                                   |                  |
| * 會員代表                                                                                                    | 上出義                                   |                  |
| * 連絡地址                                                                                                    | 台北市萬華區長沙街2段73號3樓                      |                  |
| - 電話                                                                                                    | 02-23703177                           |                  |
| (14月)                                                                                                    | 02-23703170                           |                  |
| 具小·积<br>* 統二                                                                                                    | 02746902                              |                  |
| ういた時代 しくや<br>Altheory Altheory | http://www.instrument.rog.tw          |                  |
| * E-Mail                                                                                                    | tica oro@msa hinet net                |                  |
| * 營業項目                                                                                                    | 各類儀器                                  |                  |
| *品牌                                                                                                    | 夏善、三菱、新力                              |                  |
| * 產品內容                                                                                                    |                                       | P85              |
|                                                                                                    |                                       |                  |
|                                                                                                    | B Z U ↔ × × 1 등 등 ∰ ∰ ₩ =             |                  |
|                                                                                                    |                                       |                  |
|                                                                                                    |                                       | • 大小 ·           |
|                                                                                                    |                                       |                  |
| 易 半                                                                                                    |                                       |                  |
|                                                                                                    |                                       | 🔹 • 🔍 100% • 🦽   |
| 🛃 👭 🏠 💿 🧿 🛛 🗹 🧭 🌈 臺北市儀器商.                                                                                                    | 図文件1 - Microso                        | 🛛 🗶 🕄 🔇 上午 10:46 |

| 《臺北市儀器商業同業公會                                             | 🛉 - Windows Inter                               | rnet Explorer                                                                                                    | _ 7 🗙                                 |
|----------------------------------------------------------|-------------------------------------------------|----------------------------------------------------------------------------------------------------|---------------------------------------|
| 💽 🗣 🖻 http://www.instrum                                 | ent.org.tw/members/?n                           | node=ec 🗹 🗟 🖅 🗙 👂 Live Search                                                                                                    | P -                                   |
| 檔案(E) 編輯(E) 檢視(Y) 我                                      | 找的最愛(A) 工具(T                                    | ) 說明(日)                                                                                                    |                                       |
| × bing                                                   | 📣 🕇                                             | P 1 1 1 1 1 1 1 1 1 1 1 1 1 1 1 1 1 1 1                                                                                                    | <b>600</b>                            |
| 🖕 我的最愛 🖙 💩 政府電子排                                         | 采購網 🙋 政府電子                                      | ▲採購網 2 建議的網站 ▼ 2 自訂連結 2 免費的 Hotmail                                                                                                    | »                                     |
| 爰臺北市儀器商業同業公會                                             |                                                 | 💁 • 🗟 • □ 🖶 • 網頁(P) ▼ 安全性(S) ▼ 工具(                                                                                                    | ( <u>0</u> ) <b>▼ () ▼ (</b> )        |
|                                                          |                                                 | □≫(BNRH<br>百社、二主、年十                                                                                                    | *                                     |
|                                                          | * 品牌<br>* 產品內容                                  | 夏寿結碼     日     日 <td< td=""><td>· · · · · · · · · · · · · · · · · · ·</td></td<> | · · · · · · · · · · · · · · · · · · · |
|                                                          |                                                 |                                                                                                    |                                       |
| 台北市儀器商業同業公會<br>Taipei Instruments Commercial Association | 回首員 網站導館 聯絡我们<br>台北市長沙街二段七十三號三<br>版權所有・台北市儀器商業同 | □  <智卿法   央学金   報名未統  <br>Ξ健 TEL(02)2370-3177 FAX:(02)2370-3170 公會位置回<br>]業公會 郵政制線帳號 : 07566057                                                                                                    |                                       |
| 易 半                                                      |                                                 |                                                                                                    | *                                     |
|                                                          |                                                 |                                                                                                    | <b>≈</b> 100% • .∷                    |
| 🎒 開始 🔰 🍳 🛚 🖉                                             | 🦉 臺北市儀器商                                        | 🛛 🖾 文件1 - Microso 😓 💈 🗘                                                                                                    | 🔇 上午 10:56                            |

#### 再於「產品內容」欄位,輸入所有產品之名稱,最後再按「確定/更新」即可

#### 請再到公會網站首頁,再點選右邊之「儀器寶典」

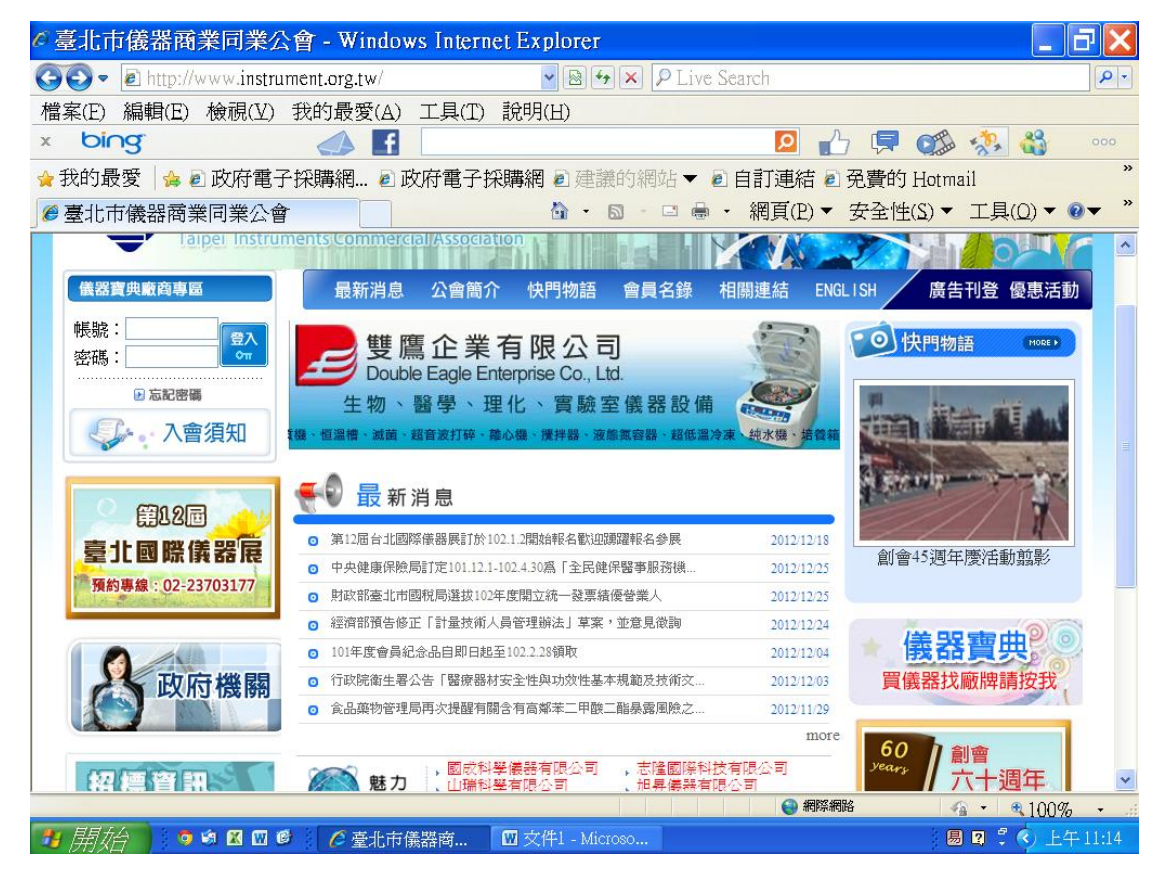

# 在空欄位中輸入剛剛自己新鍵入的廠牌名稱,再按「送出查詢」

| ●       ●       http://www.instrument.org.tw/members/?made=pt ●       ●       ●       Live Search       ●          ●       ●       ●       ●       ●       ●       ●       ●       ●       ●       ●       ●       ●       ●       ●       ●       ●       ●       ●       ●       ●       ●       ●       ●       ●       ●       ●       ●       ●       ●       ●       ●       ●       ●       ●       ●       ●       ●       ●       ●       ●       ●       ●       ●       ●       ●       ●       ●       ●       ●       ●       ●       ●       ●       ●       ●       ●       ●       ●       ●       ●       ●       ●       ●       ●       ●       ●       ●       ●       ●       ●       ●       ●       ●       ●       ●       ●       ●       ●       ●       ●       ●       ●       ●       ●       ●       ●       ●       ●       ●       ●       ●       ●       ●       ●       ●       ●       ●       ●       ●       ●       ●       ●       ●       ●       ●       ● | C臺北市儀器商業同業公會 - Windows Internet Explorer                                    | _ ð 🗙               |
|----------------------------------------------------------------------------------------------------|-----------------------------------------------------------------------------|---------------------|
| <ul> <li>檔案: [] 編輯: [] 檢視(义) 我的最愛(A) 工具(T) 說明(H)</li> <li>★ bing</li> <li>▲ a 政府電子採購網 e 政府電子採購網 e 建議的網站 ♥ e 自訂連結 e 免費的 Hotmail</li> <li>* ③ ● @ 世府電子採購網 e 政府電子採購網 e 建議的網站 ♥ e 自訂連結 e 免費的 Hotmail</li> <li>* ③ ● @ ● 心 ● ● 心 ● ● 心 ● ● 心 ● ● 心 ● ● ○ ● ● *</li> </ul>                                                                                                    | 🚱 🔄 💌 🖻 http://www.instrument.org.tw/members/?mode=pa 🛛 🖻 🖅 🗙 👂 Live Search | P -                 |
| × bing       ▲ 2       ● 2       ● ● ● ● ● ● ● ● ● ● ● ● ● ● ● ● ● ● ●                                                                                                    | 檔案(E) 編輯(E) 檢視(Y) 我的最愛(A) 工具(T) 說明(H)                                       |                     |
| <ul> <li>◆我的最愛</li> <li>● 政府電子採購網● 政府電子採購網 ●建議的網站</li> <li>● 自訂連結 ● 発費的 Hotmail</li> <li>*</li> <li>*</li> <li>● 臺北市儀器商業同業公會</li> <li>● ● ● ● ● ● ● ● ● ● ● ● ● ● ● ● ● ● ●</li></ul>                                                                                                    | x bing 📣 🖪 🛛 😰 🔂 🔅 🖏                                                        | 000                 |
| ● ● ● ● ● ● ● ● ● ● ● ● ● ● ● ● ● ● ●                                                                                                    | 😭我的最愛 🚔 🖻 政府電子採購網 🖻 政府電子採購網 🖻 建議的網站 ▼ 🖻 自訂連結 🖻 発費的 Hotmail                  | »                   |
| Eit [ 99:49g ] 96:49 ( @ 219:5<br>Taipei Instruments Commercial Association<br>●  ●  ●  ●  ●  ●  ●  ●  ●  ●  ●  ●  ●                                                                                                    | Ø臺北市儀器商業同業公會 ◎ · ◎ · ◎ · 網頁(P) · 安全性(S) · 工具(Q)                             | • @• »              |
| 請輸入產品或激牌名稱:<br>送出查詢 重新輸入<br>罰 徑                                                                                                    |                                                                             | 黄脚店                 |
| 見て至                                                                                                    | 請輸入產品或數牌名稱:<br>選助<br>送出查詢 重新輸入                                              |                     |
|                                                                                                    | 题学                                                                          | 0007                |
| 100% ·<br>月月/公 · · · · · · · · · · · · · · · · · · ·                                                                                                    |                                                                             | 00% · .#<br>上午11:15 |

如果出現自己公司的名稱,即代表品牌輸入成功

| ♂臺北市儀器商業同業公會 - Windows Internet Explorer                                                                                                    | _ 7 🗙                                                                                 |
|----------------------------------------------------------------------------------------------------|---------------------------------------------------------------------------------------|
| 🚱 🕙 💌 🖻 http://www.instrument.org.tw/members/?mode=pr 🚽 🗟 🚱 🗙 👂 Live Search                                                                                                    | P -                                                                                   |
| 檔案(E) 編輯(E) 檢視(Y) 我的最愛(A) 工具(T) 說明(H)                                                                                                    |                                                                                       |
| x bing 📣 🖪 📃 😥 🖓                                                                                                    | 🤼 🏭 👓                                                                                 |
| 😭我的最愛 🖕 🖻 政府電子採購網 🖻 政府電子採購網 🖻 建議的網站 ▼ 🖻 自訂連結 🖻 免費的 Hotmai                                                                                                    | 1 »                                                                                   |
| Ø臺北市儀器商業同業公會 Image: Image: Image | 工具(Q) ▼                                                                               |
|                                                                                                    | (我們) 優質問店<br>(一)<br>(分)<br>(分)<br>(分)<br>(分)<br>(分)<br>(分)<br>(分)<br>(分)<br>(分)<br>(分 |
| No.         會員稿號公司名稱         統一編號 負責人 連絡電           1         S099         台北市儀器商業同業公會         03716802         呂忠義         02-2370                                                                                                    | <b>語</b><br>03177                                                                     |
|                                                                                                    |                                                                                       |
| ▲ 完成 🛛 🕹 網際網路                                                                                                    | • • 100% •                                                                            |
|                                                                                                    | 2 🕄 🔇 上午11:17                                                                         |

#### 再點選公司名稱

| ◎臺北市儀器商業同業公                                | 會 - Windows Interne          | t Explorer           |                          |                     |
|--------------------------------------------|------------------------------|----------------------|--------------------------|---------------------|
| 🚱 - 🙋 http://www.instru                    | ment.org.tw/members/?mode    | e=pz 🖌 🖻 🐓 🗙 👂 Liv   | re Search                | P -                 |
| 檔案(E) 編輯(E) 檢視(Y)                          | 我的最愛(A) 工具(T)                | 說明(出)                |                          |                     |
| × bing                                     | 📣 🖬 📃                        |                      | <mark></mark> 🔎 🖡        | P 🗱 🧚 🍪 🛛 👓         |
| 😭 我的最愛 🖙 🖻 政府電子                            | 採購網 🖉 政府電子採                  | 購網 🖻 建議的網站 🔻         | ❷ 自訂連結 ❷ 免費              | 钓 Hotmail           |
| ☞ 臺北市儀器商業同業公會                              |                              |                      | ・ 網頁(P)▼ 安全              | 性(≦)▼ 工具(Q)▼ 0 ▼ *  |
|                                            |                              | AAAA                 |                          |                     |
| <b>哈會員名錄</b>                               | 最新消息 公曾間介                    | 快門物語 曹貝名錄            | 相關連結 ENGLISH             | 廣古刊登 優思活動           |
|                                            | 會員名錄查詢結果                     |                      |                          |                     |
|                                            | No. 會員編號 公司名和<br>1 S099 台北市領 | <b>得</b><br>聽器商業同業公會 | 統一編號 負責人<br>03716802 呂忠義 | 連絡電話<br>02-23703177 |
|                                            |                              |                      |                          | •                   |
| http://www.instrument.org.tw/members/?mode | =show_data&id=20517          |                      | 😜 網際網路                   | 🐴 • 🔍 100% • 🗉      |
| 📲 眉拉谷 🔰 🧿 🟟 🗹 🖾 🖉                          | 🖉 🧭 臺北市儀器商 🦷                 | W文件1 - Microso       |                          | 圆 🛛 🕄 🔇 上午11:18     |

#### 即出現公司全部資料

| 《臺北市儀器商業同業公會 - Window                                                         | s Internet Explorer                  |                          |                                        |                                      | Ъ×                      |
|-------------------------------------------------------------------------------|--------------------------------------|--------------------------|----------------------------------------|--------------------------------------|-------------------------|
| Goo → a http://www.instrument.org.tw/mem                                      | ibers/?mode=st 🔽 🗟 😽 🗙               | P Live Sear              | rch                                    |                                      | <b>P</b> •              |
| 檔案(E) 編輯(E) 檢視(⊻) 我的最愛(A)                                                     | 工具(I) 說明(H)                          |                          |                                        |                                      |                         |
| x bing 🥼 👖                                                                    |                                      |                          | 🔎 👍 📮 🤅                                | 🆽 🤼 🍪                                |                         |
| 👷 我的最愛 🖙 🖉 政府電子採購網 🖉 政                                                        | 府電子採購網 🖉 建議的網                        | 1站 🔻 🙋 自                 | 訂連結 🦻 免費的 He                           | otmail                               | »                       |
| ● 臺北市儀器商業同業公會                                                                 | â • 🔊 ·                              |                          | 網頁(P)▼ 安全性(S)                          | )▼ 工具( <u>0</u> )▼                   | <b>@</b> ▼ <sup>≫</sup> |
| <ul> <li>会北市儀器商業同<br/>Taipei Instruments Commercia</li> <li>№ 會員名錄</li> </ul> | 日業公子<br>IAssociation<br>公會簡介 快門物語 會員 | 1<br>1<br>1<br>2<br>録 相關 | 回首頁   網站身質<br>時間<br>開催<br>語<br>ENGLISH | :) SKA33491 (委員報<br>(会員報<br>廣告刊登 優惠記 | 店<br>                   |
| 會員名錄查詢結果   會員編號 S099   公司名稱 台北市儀器商業同業公會                                       |                                      |                          |                                        |                                      |                         |
| 負責人                                                                           | 呂忠義                                  | 會員代表                     | 呂忠義                                    |                                      |                         |
| 聯絡地址                                                                          | 台北市萬華區長沙街2段73號                       | 3樓                       |                                        |                                      |                         |
| 電話1                                                                           | 02-23703177                          | 電話2                      |                                        |                                      |                         |
| 傳真                                                                            | 02-23703170                          |                          |                                        |                                      |                         |
| 資本額                                                                           | 100000000                            | 統一編號                     | 03716802                               |                                      |                         |
| 利利北                                                                           | http://www.instrument.rog.tw         |                          |                                        |                                      |                         |
| L-Mail<br>229天百日                                                              | tica.org@msa.hinet.net<br>夕霜係嬰       |                          |                                        |                                      |                         |
|                                                                               |                                      |                          |                                        |                                      | *                       |
| ▲ 已完成,但是網頁發生錯誤。                                                               |                                      |                          | 😜 網際網路                                 | 🛛 🐴 🔹 🔍 100                          | <b>% -</b> .::          |
| 🛃 開始 📄 🧿 😫 🛛 🖉 🖊 🖉 臺北市儀                                                       | 器商 🛛 文件1 - Microso                   |                          |                                        | 📕 🛛 🗘 🔇 📕                            | 午11:18                  |

# 或在空欄位鍵入剛剛自己新鍵入的產品名稱

| ② 臺北市儀器商業同業公會 - Windows Internet Explorer     □     □     □     □     □     □     □     □     □     □     □     □     □     □     □     □     □     □     □     □     □     □     □     □     □     □     □     □     □     □     □     □     □     □     □     □     □     □     □     □     □     □     □     □     □     □     □     □     □     □     □     □     □     □     □     □     □     □     □     □     □     □     □     □     □     □     □     □     □     □     □     □     □     □     □     □     □     □     □     □     □     □     □     □     □     □     □     □     □     □     □     □     □     □     □     □     □     □     □     □     □     □     □     □     □     □     □     □     □     □     □     □     □     □     □     □     □     □     □     □     □     □     □     □     □     □     □     □     □     □     □     □     □     □     □     □     □     □     □     □     □     □     □     □     □     □     □     □     □     □     □     □     □     □     □     □     □     □     □     □     □     □     □     □     □     □     □     □     □     □     □     □     □     □     □     □     □     □     □     □     □     □     □     □     □     □     □     □     □     □     □     □     □     □     □     □     □     □     □     □     □     □     □     □     □     □     □     □     □     □     □     □     □     □     □     □     □     □     □     □     □     □     □     □     □     □     □     □     □     □     □     □     □     □     □     □     □     □     □     □     □     □     □     □     □     □     □     □     □     □     □     □     □     □     □     □     □     □     □     □     □     □     □     □     □     □     □     □     □     □     □     □     □     □     □     □     □     □     □     □     □     □     □     □     □     □     □     □     □     □     □     □     □     □     □     □     □     □     □     □     □     □     □     □     □     □     □     □     □     □     □     □     □     □     □     □     □     □     □     □     □     □     □     □     □     □     □     □     □     □     □     □ |       |
|----------------------------------------------------------------------------------------------------|-------|
| 🚱 🗣 🖻 http://www.instrument.org.tw/members/?mode=pa 🗣 🖹 🚱 🗶 🎾 Live Search                                                                                                    | P-    |
| 檔案(E) 編輯(E) 檢視(Y) 我的最愛(A) 工具(T) 說明(H)                                                                                                    |       |
| x bing 📣 🖪 📃 😰 🔂 🥵 🍪                                                                                                    | 000   |
| 🖕 我的最愛 🖕 🖻 政府電子採購網 🖻 政府電子採購網 🖻 建議的網站 ▼ 🖻 自訂連結 🖻 免費的 Hotmail                                                                                                    | >>    |
| ● 臺北市儀器商業同業公會 💦 👘 🖓 · 🖾 · 🖾 · 網頁(P) ▼ 安全性(S) ▼ 工具(Q) ▼ 🔞                                                                                                    | • »   |
| □首直 (想法報告) 使買問店<br>合北市儀器商業同業 ● 會員名錄 ● 最新消息 公會簡介 快門物語 會員名錄 相關連結 ENGLISH 廣告刊登 優惠活動 ▲品搜尋                                                                                                    | •     |
| 請輸入產品或腋牌名稱: <mark>人</mark> 耳臨隘<br>送出查詢 重新輸入                                                                                                    |       |
|                                                                                                    | ~     |
| ····································                                                                                                    | • .:i |

#### 如果出現自己公司的名稱,即代表產品內容輸入成功

|                                                                                                    | - 7 🔀                        |
|----------------------------------------------------------------------------------------------------|------------------------------|
| 🌀 🕞 💌 🖻 http://www.instrument.org.tw/members/?mode=pr 🚽 🗟 🚱 💌 🔎 Live Search                                      | P -                          |
| 檔案(E) 編輯(E) 檢視(Y) 我的最愛(A) 工具(T) 說明(H)                                                                            |                              |
| x bing: 📣 🖪 📃 😥 🗗                                                                                                | 🐲 🤧 🍓 👓                      |
| 会我的最愛   会 2 政府電子採購網 2 政府電子採購網 2 建議的網站▼ 2 自訂連結 2 免費的                                                              | Hotmail                      |
| 愛臺北市儀器商業同業公會 ☆ ● □ ● · 網頁(P) ▼ 安全性                                                                               | (S)▼ 工具(Q)▼ ⑧▼ <sup>※</sup>  |
|                                                                                                    | 22〕 聯絡我們   優質關店<br>廣告刊登 優惠活動 |
| No.         會員編號 公司名稱         統一編號 負責人           1         S099         台北市儀器商業同業公會         03716802         呂忠義 | 連絡電話<br>02-23703177          |
|                                                                                                    | ×                            |
| ▲ 完成                                                                                                    | ▲ • ● 100% •                 |
| 77 月月7月 🧕 🧐 🗹 🗹 🧭 🧷 臺北市儀器商 🖤 文件1 - Microso                                                                       | 📕 🛛 🅄 < ) 上午 11:18           |

#### 再點選公司名稱

| ♂臺北市儀器商業同業公會 - Windows Internet Explorer                                                                                                    |                                                          |
|----------------------------------------------------------------------------------------------------|----------------------------------------------------------|
| 🚱 💽 🔹 http://www.instrument.org.tw/members/?mode=p: 💌 🗟 🖅 🙁 👂 Live Search                                                                                                    | P -                                                      |
| 檔案(E) 編輯(E) 檢視(Y) 我的最愛(A) 工具(T) 說明(H)                                                                                                    |                                                          |
| x bing 📣 🖪 📃 🖸 🖗                                                                                                    | 🐲 🤧 🍪 👓                                                  |
| ★我的最愛 🙀 🖻 政府電子採購網 🖻 政府電子採購網 🖻 建議的網站 🔻 🖻 自訂連結 🖉 免費的                                                                                                    | J Hotmail »                                              |
| Ø 臺北市儀器商業同業公會     ☆ ・ ◎ ・ ◎ ・ 網頁(2) ▼ 安全性     ☆                                                                                                    | ±( <u>S</u> ) ▼ 工具( <u>O</u> ) ▼ <b>0</b> ▼ <sup>≫</sup> |
| 自首目 第         自首目 第         自首目 第         自首目 第         「日本市儀器商業同業公會         Taipei Instruments Commercial Association         電員名録         電員名録         電員名録         自首目 第         電員名録         自当         自当         自当         自当         自当         自当         自当         自当         自当         自当 | 得望  聯絡我們  後質問5<br>廣告刊登 優惠活動                              |
|                                                                                                    |                                                          |
| No.         會員編         公司名稱         統一編號         負責人           1         \$099         台北市優兴商業同業公会         03716802         早期業                                                                                                    | 連絡電話                                                     |
|                                                                                                    | 02-25705177                                              |
|                                                                                                    | ×                                                        |
| ▲ 已完成,但是網頁發生錯誤。                                                                                                    | ▲ • ■ 100% •                                             |
| 19 開始 💿 🕸 🛛 🐨 🖉 🦉 臺北市儀器商 🔟 文件1 - Microso                                                                                                    | 📕 🛛 🗘 📢 上午 11:19                                         |

即出現公司全部資料

| ◎ 臺北市儀器商業同業公會                                                             | 🛉 - Window    | s Internet Explorer |           |              |         | _ 7×                |
|---------------------------------------------------------------------------|---------------|---------------------|-----------|--------------|---------|---------------------|
| 🚱 🔍 🖉 http://www.instrument.org.tw/members/?mode=st 🛛 🗟 🖅 🗶 🔎 Live Search |               |                     |           |              |         | <b>P</b> •          |
| 檔案(E) 編輯(E) 檢視(Y) 我                                                       | 战的最愛(A)       | 工具(T) 說明(H)         |           |              |         |                     |
| × bing                                                                    | s f           |                     |           | 🔎 👍 📮 (      |         | 000                 |
| 🖕 我的最愛│🖕 🖻 政府電子採購網 🖻 政府電子採購網 🖻 建議的網站 ▼ 🖻 自訂連結 🖻 免費的 Hotmail 🥂             |               |                     |           |              |         |                     |
| ℰ臺北市儀器商業同業公會                                                              |               | 🗄 · 🖻               | - 🖃 🖶 - 🗍 | 網頁(P)▼ 安全性(S | 5)▼ 工具( | <u>()</u> • • • • • |
| Taipei Instrume                                                           | nts Commercia | Association         |           |              |         | <u> </u>            |
| ● ● 目 2 録                                                                 | 最新消息          | 公會簡介 快門物語           | 會員名錄 相關   | 連結 ENGLISH   | 廣告刊登 🏻  | <b>憂惠活動</b>         |
|                                                                           | 會員名錄查詢結       | 果                   |           |              |         |                     |
|                                                                           |               |                     |           |              |         |                     |
| 會員編號 5099                                                                 |               |                     |           |              |         |                     |
| 公司名稱 <b>台北市儀器商業同業公會</b>                                                   |               |                     |           |              |         |                     |
|                                                                           | 負責人           | <b>占忠</b> 義         | 會員代表      | 呂忠義          |         |                     |
| 聯絡地址 台北市萬華區長沙街2段73號3樓                                                     |               |                     |           |              |         |                     |
|                                                                           | 電話1           | 02-23703177         | 電話2       |              |         |                     |
|                                                                           | 傳真            | 02-23703170         |           |              |         |                     |
|                                                                           | 資本額           | 100000000           | 統一編號      | 03716802     |         |                     |
| 網址 http://www.instrument.rog.tw                                           |               |                     |           |              |         |                     |
| E-Mail tica.org@msa.hinet.net                                             |               |                     |           |              |         |                     |
| ■ 營業項目<br>各類儀器                                                            |               |                     |           |              |         |                     |
|                                                                           |               |                     |           |              |         |                     |
|                                                                           |               |                     |           |              |         |                     |
|                                                                           |               |                     |           |              |         | *                   |
| 🔊 http://www.instrument.rog.tw/                                           |               |                     |           | 😜 網際網路       |         | <b>100% •</b> .::   |
| 🐉 開始 🔰 🧿 🛚 🖉 🧉                                                            | 🦉 臺北市儀        | 器商 🛛 文件1 - Micros   | so        |              | 82 🕄    | 🔇 上午 11:19          |

這樣就代表全部完成,並請自行備份全部之「產品內容」於公司電腦上。

注意事項:1.可無限字數輸入,並可隨時增減更改,但不可加入圖片。 2.兩人以上同時收到電子郵件通知時,請協調由一人專責處理。 3.所有資料請自行另外備份。